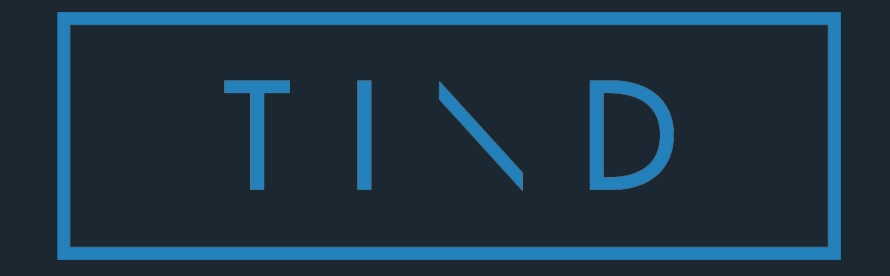

### **Custom Landing Pages and Collection Branding**

TIND Support Webinar, March 16 2022 Charlotte Buus Jensen

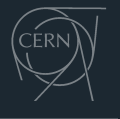

spin-off

## Introduction

# Personalising your TIND Instance

# How does it work?

# Markdown / HTML

## <u>Markdown</u>

### What is Markdown?

Markdown is used for both collection branding and static page creation in TIND. It is a tool that allows you to format plain text with simple "coding" directly in the text editor. It converts your text and formatting into HTML for web display, and you can use it in combination with HTML to add more complexity, such as colours, fonts and images.

#### Basic syntax (Supported by TIND)

- Headings
- Bold and italics
- Lists
- Blockquotes
- Codeblocks
- Links

#### Extended Syntax (TIND uses HTML for this)

- Images
- Tables
- Anchors
- ...and more!

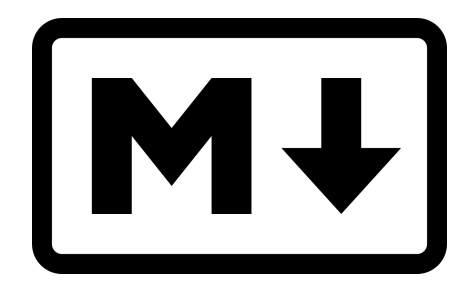

### **Get started!**

- 1. Use an online or downloadable **Markdown editor tool** to format the text. These will usually include:
  - a. Formatting shortcuts/buttons
  - b. Preview display of formatted text
  - c. Import and export functionality
  - d. Integration with cloud storage services
- 2. Use a **cheat sheet** to see what formatting options are available
- 3. Test your result in TIND by using hidden collections and pages

Tools, resources and documentation used in this presentation are found in the section called "References and Resources". Markdown/HTML Templates will also be supplied.

## Adding images

We use HTML tags to display images in both the Collection Branding and Static pages.

The tag allows you to specify the size and placement of your image, and you can add an alternative text:

<img src="https://glitter.tind.io/record/4341/files/tind\_logo.jpeg" style="float: left; max-height: 150px; margin: 0 25px 15px 0;">

Images must be available online as they are referenced through a URL.

If you wish to **use a file on you computer**, you will need to upload it to a publicly accessible location on the internet. This could be your institutional website or certain cloud storage solutions like Dropbox.

If the image you wish to use is already accessible **on the internet** (and you have the right to use it), you can just reuse its URL.

### Adding images published in your repository

You can also use images directly from your records in TIND. All files have a URL in the data field 8564\_u, which you can copy by right-clicking on the "Download" button in the Files section of the record page.

| Thes        |                        |   |      |          |          |
|-------------|------------------------|---|------|----------|----------|
| Action      | Filename               | ~ | Size | ~        | Access   |
| لي Download | file-sample_100kB.docx |   |      | 111.3 kB | 8 Public |

#### Abstract

In this article old and new relations between gauge fields and strings are discussed. We a described by the non-critical strings in the five dimensional curved space. The physical me: scale represented by the Liouville field. We analyze the meaning of the zigzag symmetry ar supersymmetry on the world sheet. We also present the new string backgrounds which m: Yang-Mills theories. The article is written on the occasion of the 40-th anniversary of the IHES

Note that images may not be displayed correctly in certain Markdown editor tools.

# **Collection Branding**

Collection branding is displayed on collection pages between the collection name and the search bar. It can (for example) be used to

- 1. Inform your users about the resources in your collection
- 2. Inform your users about how they can use the resources
- 3. Highlight images from the collection

#### Good to know about collection branding

- supports languages
- is not available for main collection
- is not inherited by child collections
- Has a finite height size limit of 250px

### Mountains

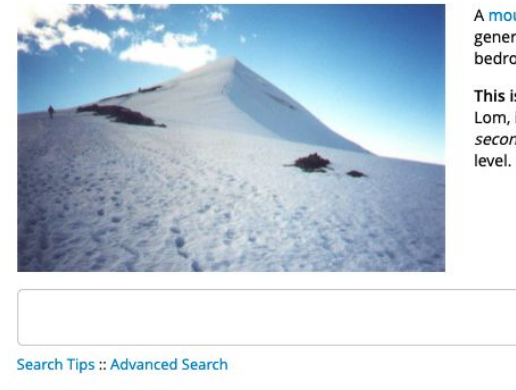

A mountain is an elevated portion of the Earth's crust, generally with steep sides that show significant exposed bedrock.

This is Glittertind. Glittertind is located in the municipality of Lom, in the Jotunheimen mountain area. Glitterind is the *second highest* mountain in Norway, at 2,465 m above sea level.

|             | Search           |
|-------------|------------------|
| nced Search | Options <b>T</b> |

## Adding Collection Branding in TIND

- To preview
  - Add a test collection without adding it to the collection tree
- Access the collection directly through the URL
  - https://<yourinstance>.tind.io/collection/<collectionname>
- Add your collection branding in the Collection configuration display
  - Administration → Collections → "Your collection"

#### Template for small image and more text:

<img src="https://glitter.tind.io/record/4341/files/tind\_logo.jpeg" style="float: left; max-height: 150px; margin: 0 25px 15px 0;">

#### [Lorem ipsum dolor sit

amet](https://en.wikipedia.org/wiki/Lorem ipsum), consectetur adipiscing elit. Praesent dolor enim, pellentesque in nibh in, facilisis ullamcorper ligula.

\*\*Aliquam lobortis sapien non pellentesque aliquet\*\*. Nunc sed lorem facilisis, rutrum metus id, hendrerit orci. \*Nunc hendrerit bibendum rutrum\*. Proin vulputate erat vitae congue euismod. Suspendisse ut tellus eget felis sodales semper a vitae orci. Ut consectetur velit laoreet ipsum molestie, a laoreet turpis interdum. Morbi pretium felis nec convallis viverra. Praesent nec ex ac turpis interdum blandit. Cras erat ipsum, pellentesque non ornare id, bibendum vel nulla.

#### Template for large image and less text:

<img src="https://glitter.tind.io/record/4341/files/tind\_logo.jpe g" style="float: left; max-height: 250px; margin: 0<sup>-25px</sup> 15px 0;">

[Lorem ipsum dolor sit amet](https://en.wikipedia.org/wiki/Lorem\_ipsum), consectetur adipiscing elit. Praesent dolor enim, pellentesque in nibh in, facilisis ullamcorper ligula.

\*\*Aliquam lobortis sapien non pellentesque aliquet\*\*. Nunc sed lorem facilisis, rutrum metus id, hendrerit orci. \*Nunc hendrerit bibendum rutrum\*. Proin vulputate erat vitae congue euismod. Morbi pretium felis nec convallis viverra. Praesent nec ex ac turpis interdum blandit. Cras erat ipsum, pellentesque non ornare id, bibendum vel nulla.

# Landing/Static Pages

## • Images

- Formatted text
- Supports languages
- Create a hierarchy of pages
- Add links in menus
- Control access using Users & Access module

### Frequently Asked Questions

This page is continuously updated based on your incoming issues and frequently asked questions. If you cannot find your answer here, click on the relevant heading to review the module documentation or send a Helpdesk request to TIND Support.

Ask Helpdesk

### What do you need help with?

- APIs
- Batch Uploader
- Collections
- Global ListsMetadata Import and Export
- Search
- Support & Services
- Submission
- TIND Analytics
- TIND Stats

## Adding Static Pages in TIND

- Find
  - Administration  $\rightarrow$  Admin Center  $\rightarrow$  Static Pages
- Create
  - Add new page with basic Markdown & HTML formatting
- Preview
  - Publish  $\rightarrow$  Go to list  $\rightarrow$  View
- Make available in menu
  - Submit a Configuration Request to TIND
- Restrict Access
  - Add "viewstaticpages" action to the role you wish to restrict access to.
  - Remove action from "anyuser"

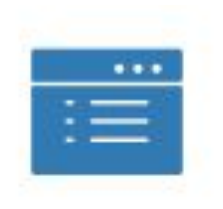

### Static Pages

# **References and Resources**

## • Markdown tools

- StackEdit Used in this webinar
- <u>Dillinger.IO</u> no formatting tools, but very nice to work with
- <u>Guide to Markdown</u> (Markdown Guide)
- <u>HTML Basics</u> (W3)
- TIND Documentation
  - Collection Branding
  - Static Pages
  - Front page/Navigation Configuration

# Andrew French (PM)

# Upcoming interface updates

### Q2 Development

- Grid view display (non graphical and graphical)
- Watermarking

Q3 Development

- Journal and Author pages for IR dedicated pages for listing recent journal submissions, see author bios, cv details, view research interests and disciplines, courses, and collaborators
- We are adding ORCID IDs to help organize your research related collections
- Universal Viewer tools are being enhanced in the RDM product

Enhancement ideas for custom branding / static pages

• Adding text editor with preview functionality and shortcut buttons in the interface

# Questions